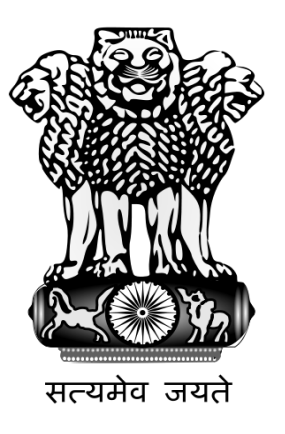

# Government of India Foreign Contribution Regulation Act

(FCRA Registration)

#### 1. FCRA Online Portal-Home Page

Go to Ministry of home affairs website by typing in address of web browser, **http://fcraonline.nic.in** the following screen will be displayed.

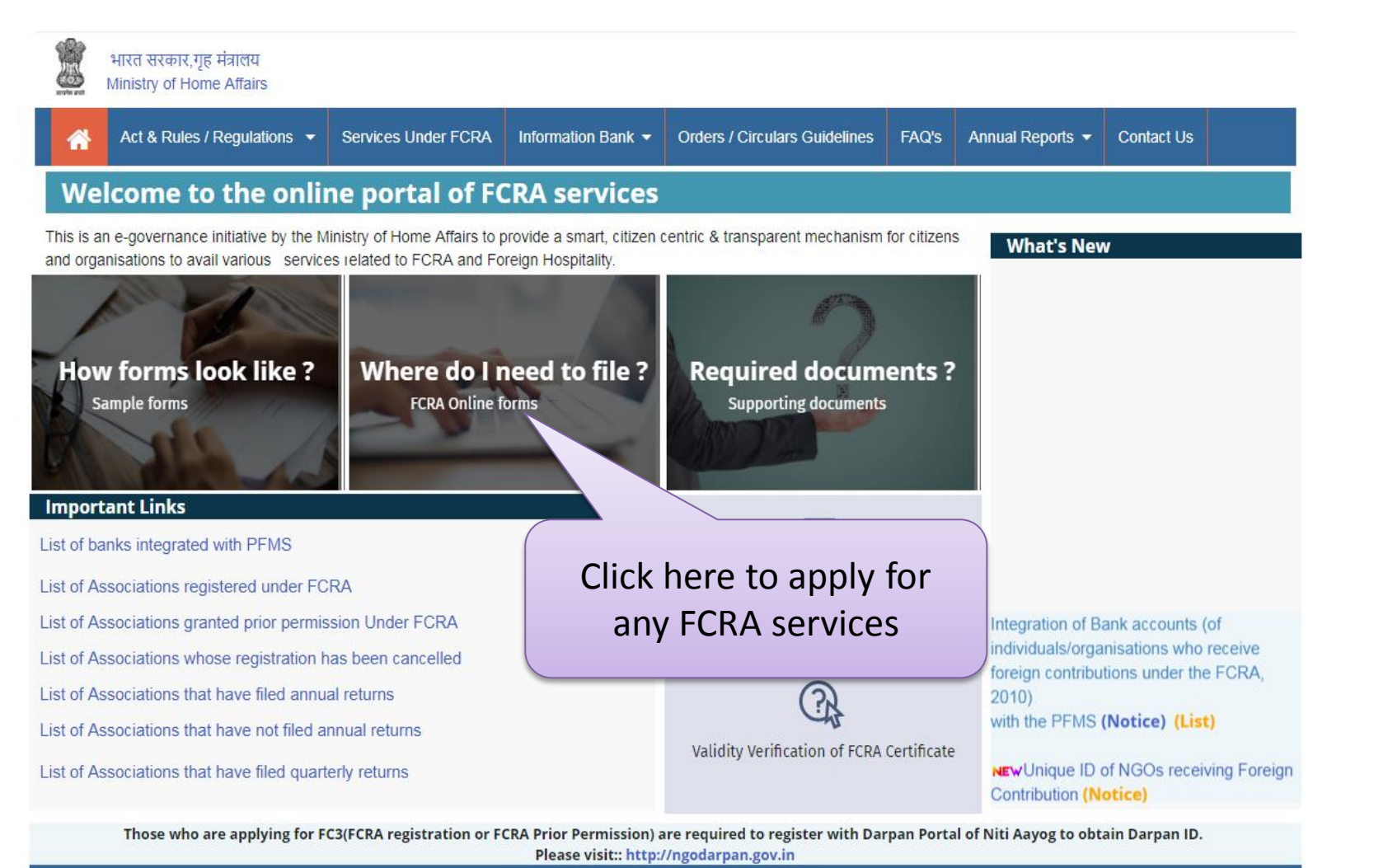

Web Site Content Managed by Ministry of Home Affairs, GOI Designed, Developed and Hosted by National Informatics Centre (NIC.)

## 1. FCRA Online Forms

After clicking on **FCRA online forms** link from previous screen , the following screen will be displayed.

| भाष<br>Min | रत सरकार,गृह मंत्रालय<br>nistry of Home Affairs |                            |                         |                                 |           |                  |            |
|------------|-------------------------------------------------|----------------------------|-------------------------|---------------------------------|-----------|------------------|------------|
| *          | Act & Rules / Regulations 🔻                     | Services Under FCRA        | Information Bank 👻      | Orders / Circulars Guidelines   | FAQ's     | Annual Reports 👻 | Contact Us |
| Home /     | click to know how to fill FCRA onlin            | e formss                   |                         |                                 |           |                  |            |
| FCRA C     | Online Forms                                    |                            |                         |                                 |           |                  |            |
| FC-1       | Intimation of receipt of foreig                 | n contribution by way o    | f gift/as Articles/ Sec | urities/ by candidate for Elect | ion.      |                  |            |
| FC-2       | Application for seeking prior                   | permission of the Centr    | ral Government to ac    | cept foreign hospitality(FC-2)  | )         |                  |            |
| FC-3       | Application for FCRA Regist                     | ration                     |                         |                                 |           |                  |            |
| FC-3       | Application for FCRA Prior P                    | Permission                 |                         |                                 |           |                  |            |
| EC 2       | Application for Renewal of F                    |                            |                         |                                 |           |                  |            |
| FC-3       | Application for rediewar of r                   | orvertegistration          | <u> </u>                |                                 |           |                  |            |
| FC-4       | Intimation - Annual Returns                     |                            | Clic                    | ck here to app                  | ly foi    | r                |            |
| FC-5       | Application for seeking perm                    | ission for transfer of for | reign co F              | C3 (Registratio                 | on)       |                  |            |
| FC-6       | Intimation for Change of Ass                    | ociation Name /Addres      | s/ FC Recipient Bank    | / Utilisation Bank Accounts /   | Key mem   | bers(FC-6)       |            |
|            | Filling of Annual returns of a                  | ssets and liablities unde  | er Lokpal and Lokayu    | ikts Act, 2013 by individual of | Associati | ion.             |            |
|            | Intimation of Quarterly Rece                    | ipt of Foreign Contributi  | ion by Associations.    |                                 |           |                  |            |

-

## **1. FCRA Online- Application for FCRA Registration**

After clicking on **FC-3 Application for FCRA Registration** link in previous screen, the following screen will be displayed. Then, click on **Click to apply online** button.

|   | भारत सरकार,गृह मंत्रालय<br>Ministry of Home Affairs |                     |                    |                                                               |                                     |                  |              |          |
|---|-----------------------------------------------------|---------------------|--------------------|---------------------------------------------------------------|-------------------------------------|------------------|--------------|----------|
| * | Act & Rules / Regulations 🝷                         | Services Under FCRA | Information Bank 🝷 | Orders / Circulars Guidelines                                 | FAQ's                               | Annual Reports 🝷 | Contact Us   |          |
|   | FC3                                                 |                     | Applic             | ation for FCRA Reg<br>Following FCRA options a<br>Registratio | gistrati<br>re availab<br>n<br>Back | on(FC-3)         | ck here to a | noly for |
|   |                                                     | How to FILL         | . FORM             | SAMPLE FORM 📎 R                                               | EQUIRED                             |                  | C3 (Registra | ation)   |
|   |                                                     |                     |                    |                                                               |                                     |                  |              |          |

Web Site Content Managed by Ministry of Home Affairs, GOI Designed, Developed and Hosted by National Informatics Centre ( NIC )

## 1.1 Login

After Clicking on Application for FCRA (FC3) from the previous screen, the following screen will be displayed.

| Act & Rules / Regulations - | Services Under FCRA | Information Bank 🔻 | Orders / Circulars Guidelines                             | FAQ's     | Annual Reports 🔻 | Contact Us |  |  |
|-----------------------------|---------------------|--------------------|-----------------------------------------------------------|-----------|------------------|------------|--|--|
|                             |                     |                    |                                                           |           |                  |            |  |  |
|                             |                     | LO                 | gin                                                       |           |                  |            |  |  |
| User Id                     |                     |                    | New user ? Sign Up here to c                              | reate a N | ew Account       |            |  |  |
| User Id                     |                     |                    |                                                           |           |                  |            |  |  |
| Password                    |                     |                    | Sign Up                                                   |           |                  |            |  |  |
| Password                    |                     |                    | FCRA Registered Associations who do not have User ID /    |           |                  |            |  |  |
| Access Code                 |                     |                    | Pa word, please send a mail to support-fcra[at]gov[dot]in |           |                  |            |  |  |
| HFVZU                       | NO C                |                    |                                                           |           |                  |            |  |  |
| Enter Access Code           | e                   | /                  |                                                           |           |                  |            |  |  |
| Login                       | ət                  |                    |                                                           |           |                  |            |  |  |
|                             |                     | Cli                | ck here to signi                                          | un fo     | or               |            |  |  |
|                             |                     |                    |                                                           |           |                  |            |  |  |

Web Site Content Managed by Ministry of Home Affairs, GOI Designed, Developed and Hosted by National Informatics Centre (NIC)

## **1.1 .1 Signup for new Account**

After Clicking on **Signup for new account** from the previous screen, the following screen will be displayed.

| भारत सरकार,गृह मंत्रालय<br>Ministry of Home Affairs |                              |                               |                               |                 |                      |                    |          |               |
|-----------------------------------------------------|------------------------------|-------------------------------|-------------------------------|-----------------|----------------------|--------------------|----------|---------------|
| Act & Rules / Regulations 💌                         | Services Under FCRA          | Information Bank 💌            | Orders / Circulars Guidelines | FAQ's           | Annual Reports 💌     | Contact Us         |          |               |
|                                                     |                              | Sigr                          | n Up                          |                 |                      |                    |          |               |
| * Darpan Id                                         | *P4                          | N of Association              |                               | * Associatio    | on Name              |                    |          |               |
| CHIEF FUNCTIONARY/ OFFICE BE                        | ARER DETAILS                 |                               |                               |                 |                      | all co             | rrec     | t details for |
| * First Name                                        | Mic                          | ldle Name                     |                               | * Last Nam      | e                    |                    | sigr     | lup           |
| * Email Id                                          |                              |                               | Only alpha * Mobile Number    | bets are allowe | ed(Maxi              |                    |          |               |
| LOGIN DETAILS                                       | (Max. 150                    | characters are Allowed)       |                               |                 | (10 Numeri           | c characters are A | Allowed) |               |
| * User Id                                           |                              |                               |                               |                 |                      |                    |          |               |
| * Password                                          |                              |                               | Alp                           | ha numeric, -,  | and _ (Minimum 6 and | Maximum 20 cha     | racters) |               |
| Should contain at least 1 upper case al             | phabet, 1 lower case alphabe | et, 1 digit, and 1 special ch | Alpha numeric, \$, @,         | _ and & are all | lowed(Minimum 8 and  | Maximum 20 cha     | racters) |               |
| * Confirm Password                                  |                              |                               |                               |                 |                      |                    |          |               |
| * Enter Access Code                                 |                              |                               | Access Code                   |                 |                      |                    |          |               |
| Save Reset                                          |                              |                               |                               |                 |                      |                    |          |               |

#### 1.1.2 Note down your User-id

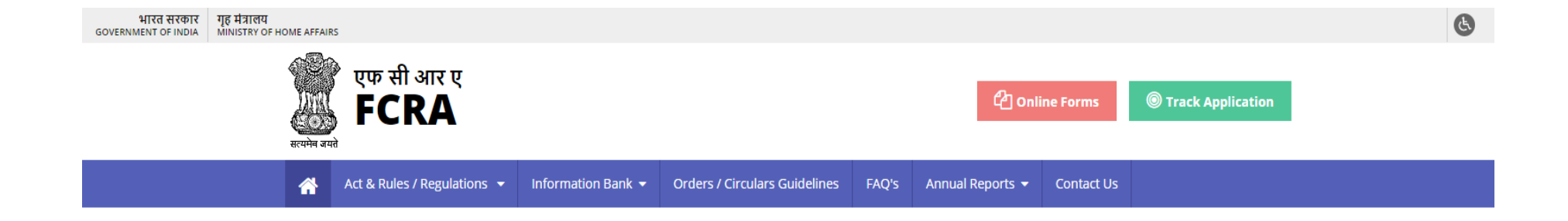

#### User Id successfully created . Your User Id is : gopal\_test

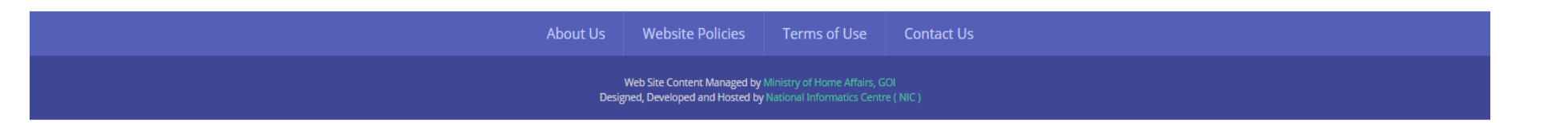

## 2.1 Login

Applicant will login with his/her user id and password generated in previous screen as shown below.

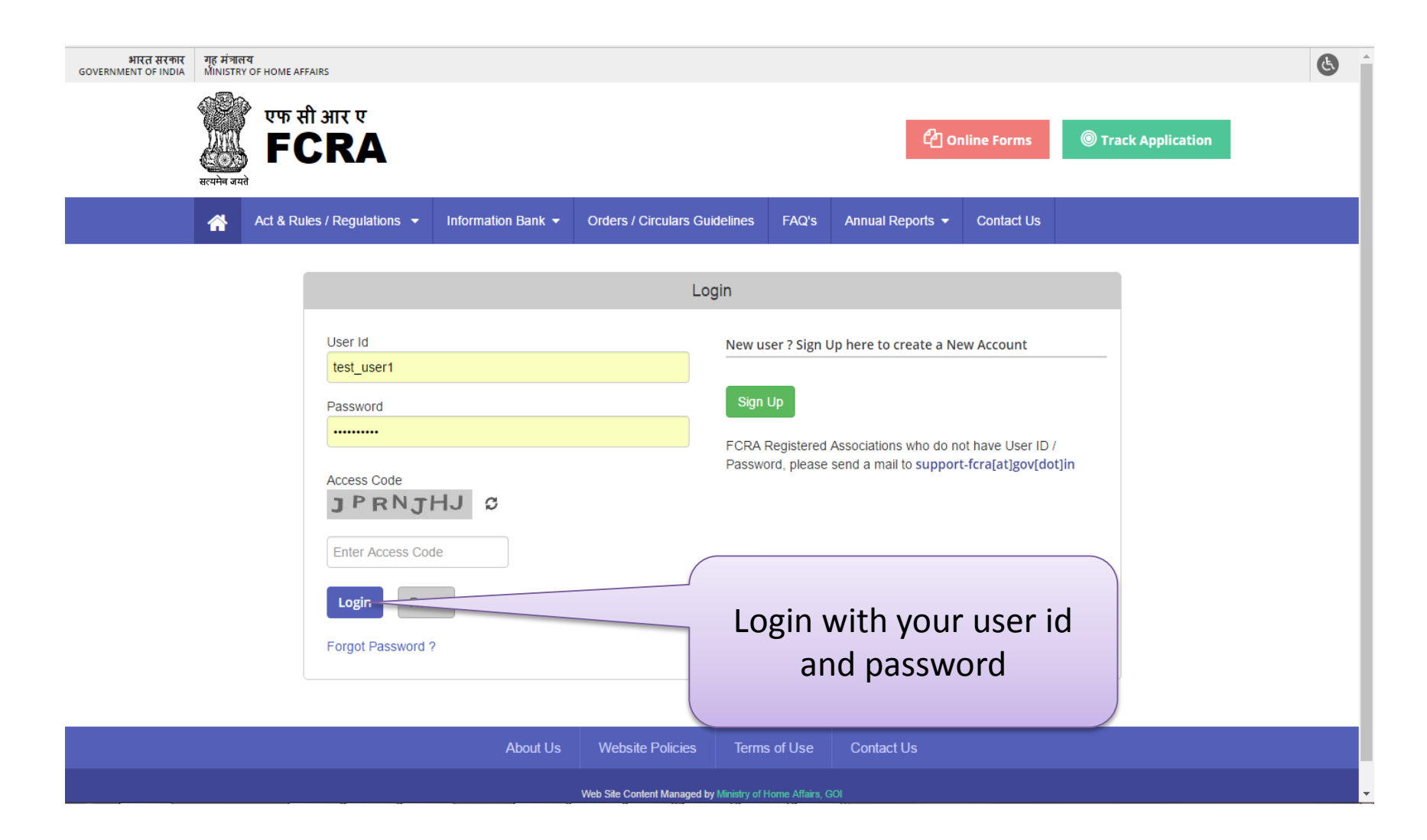

## 2.1 .1 FCRA Registration

## After Login , the following screen will be displayed.

| क्ष एफ सी आर ए<br>मिट्टि के                                                                                                    |                                                                                                    |                                                                                         |                                                                       |                                                           |                          |
|----------------------------------------------------------------------------------------------------|----------------------------------------------------------------------------------------------------|-----------------------------------------------------------------------------------------|-----------------------------------------------------------------------|-----------------------------------------------------------|--------------------------|
|                                                                                                    |                                                                                                    |                                                                                         |                                                                       | Change Password                                           | ALog out                 |
| FC-3                                                                                                    |                                                                                                    |                                                                                         |                                                                       |                                                           |                          |
| Home /                                                                                                    |                                                                                                    |                                                                                         |                                                                       |                                                           |                          |
| Application for 'regis<br>2010 for the acc                                                                                                | ration'/ 'prior permission'/ 'rene<br>eptance of foreign contribution                                       | ewal' under section 11 (1) &<br>by an Association having de<br>programme                | (2) / section 16 of the Forei<br>efinite cultural, economic, e        | ign Contribution (Regu<br>ducational, religious of        | lation) Act,<br>r social |
|                                                                                                    |                                                                                                    | FORM FC-3<br>[See rule 9 (1) (a) / rule 1                                               | 2]                                                                    |                                                           |                          |
| The Secretary to the Gov<br>Ministry of Home Affairs,<br>Foreigners Division (FCR<br>Major Dhyan Chand Natio<br>India Gate, New Delhi - 1 | ≆mment of India,<br>A Wing)<br>inal Stadium,<br>I0002                                                       |                                                                                         |                                                                       |                                                           |                          |
| Subject : Application fo<br>the acceptance of fore<br>Sir,                                                                                | r 'Registration'/'Prior Permission'/<br>gn contribution by an Association h                                 | "Renewal' Under Section 11 (1)<br>having definite cultural, econon                      | & (2) /section 16 of the Foreign<br>nic, educational, religious or so | n Contribution (Regulatio<br>icial programme.             | n) Act, 2010             |
| I Nitin sharma<br>registered under Comp<br>foreign contribution un                                                                        | chief functionary AROGYA<br>anies Act 1956/ Companies Act, 2013<br>der sub section (1) / (2) of section 11, | WORLD INDIA TRUST<br>8, furnish the following detail and<br>/ Section 16 of the Act for | , as an individual / Hindu Undi<br>apply for the approval of Centr    | ivided Family / association<br>al Government for the acco | / company<br>eptance of  |
| I am Applying For<br>FCRA Registration<br>Apply Online                                                                                    | <b>v</b>                                                                                                    |                                                                                         | Sele                                                                  | ct FCRA Re                                                | gistration               |
|                                                                                                    |                                                                                                    |                                                                                         |                                                                       |                                                           |                          |
| Click here to                                                                                                    | Apply Online                                                                                                | Web Site Content Managed by Ministry of Hor                                             | e Alfairs, GOI                                                        |                                                           |                          |

#### 2.1.2 FCRA Registration - Instructions

After Clicking Apply Online from Previous Screen, the following screen will be displayed.

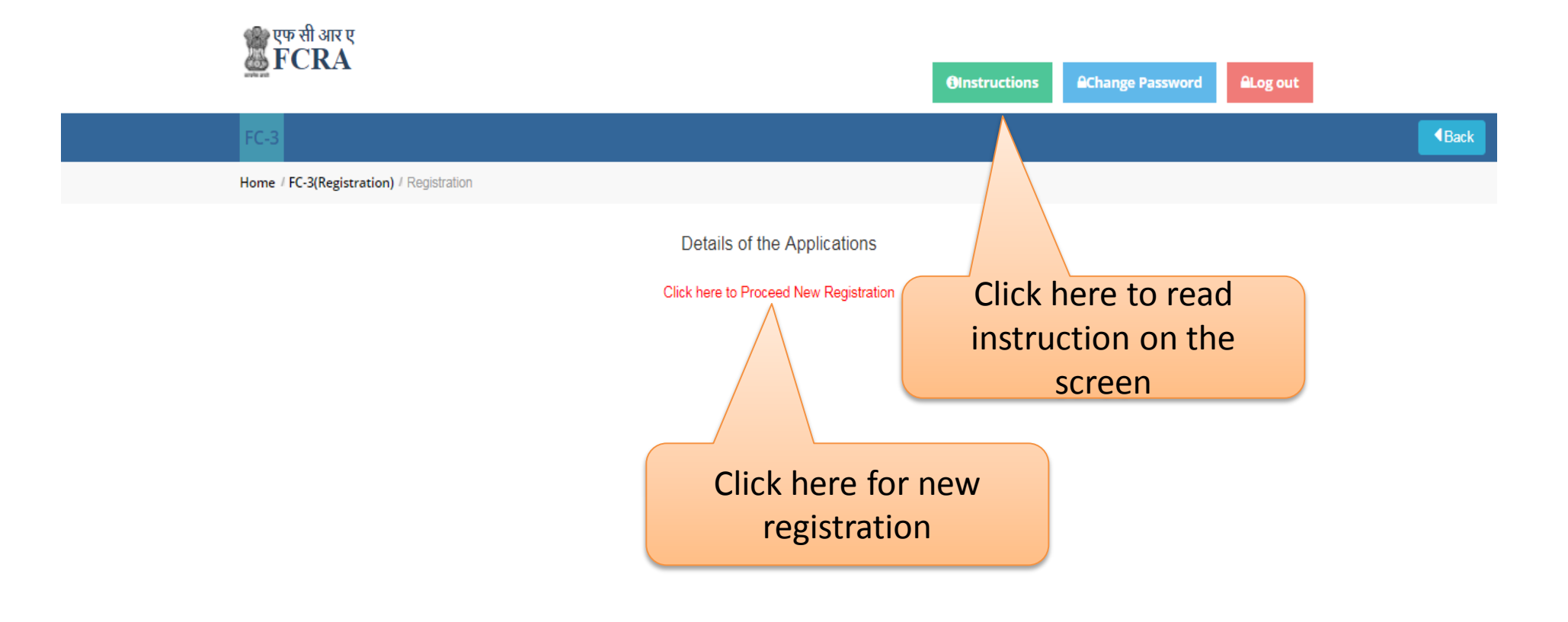

Web Site Content Managed by Ministry of Home Affairs, GOI Designed, Developed and Hosted by National Informatics Centre ( NIC

## **2.1 .3 FCRA Registration-Association Details**

## Click on Menu For proceedings step by step

|                                                    | Committee NEC Details & C     | there & Bank Dataile & Other Dataile & Un |                       |                               | Log out |
|----------------------------------------------------|-------------------------------|-------------------------------------------|-----------------------|-------------------------------|---------|
|                                                    |                               |                                           |                       |                               |         |
| ome / FC-3(Registration) Association D             | etalis                        |                                           |                       |                               |         |
|                                                    |                               | Association Details                       |                       |                               |         |
| DETAILS OF THE APPLICANT                           |                               |                                           |                       |                               |         |
| * Darpan Id                                        |                               | anent Account Number)of Associatio        | on Association        | Name                          |         |
| KA/2017/0173502                                    | AADD                          |                                           | AROGYA W              | ORLD INDIA TRUST              |         |
| *Address of Association                            |                               |                                           |                       |                               |         |
| Delhi                                              |                               | Click here to a                           | to to                 |                               |         |
| *Town/City                                         | * State                       | Accordation Data                          | ile Eorm              | n Code                        |         |
| east Delhi                                         | Delhi                         | Association Deta                          |                       | 10011                         |         |
| *Association Telephone No.                         | *E-mail of Association        | n * Tel. No. of Chief Fur                 | nctionary             | * Mobile No. of Chief Funct   | tionary |
| 011-23456789                                       | abc@gmail.com                 | 011-234567788                             |                       | 8978077332                    |         |
| Name of Chief Functionary                          | Official Website addr         | ess, if any                               |                       |                               |         |
| Nitin sharma                                       | http://www.example            | .com                                      |                       |                               |         |
| DETAILS OF REGISTRATION                            |                               |                                           |                       |                               |         |
| * Name of Act like Societies Regist<br>registered: | ration Act, 1860, Indian Trus | Act, 1882, Companies Act, 1956 / Compa    | nies Act, 2013, etc u | under which the association i | is      |
| Indian Trust Act, 1882                             |                               |                                           |                       |                               | •       |
|                                                    |                               |                                           |                       |                               |         |

## **2.1 .3 FCRA Registration-Association Details**

## Saving Information of Association Details

| Town/City                                                                    | * State                                         | * District                                 | * Pin Code                        |
|------------------------------------------------------------------------------|-------------------------------------------------|--------------------------------------------|-----------------------------------|
| east Delhi                                                                   | Delhi 🔹                                         | Delhi 🔹                                    | 111111                            |
| Association Telephone No.                                                    | * E-mail of Association                         | *Tel. No. of Chief Functionary             | * Mobile No. of Chief Functionary |
| 011-111111                                                                   | abc@gmail.com                                   | 011-233444555                              | 8978077332                        |
| Name of Chief Functionary                                                    | Official Website address, if any                |                                            |                                   |
| Nitin sharma                                                                 | http://www.example.com                          |                                            |                                   |
| * Name of Act like Societies Regist<br>registered:<br>Indian Trust Act, 1882 | ration Act, 1860, Indian Trust Act, 1882, Compa | anies Act, 1956 / Companies Act, 2013, etc | under which the association is    |
| Registration number                                                          | * Place of registration                         | *Date of registration                      |                                   |
| REG001                                                                       | Delhi                                           | 19/11/2011                                 |                                   |
| MAIN AIM(S) AND OBJECT OF TH                                                 | IE ASSOCIAITON                                  |                                            |                                   |
| Nature of association                                                        |                                                 |                                            |                                   |
| 🗷 Religious 🛛 🗆 Cultural                                                     | 🔲 Economic 🛛 🗎 Educational 🔲 S                  | Social                                     |                                   |
| e Hindu                                                                      | Muslim O Christian O F                          | Buddhist Others No                         | ne                                |
|                                                                              | ssociation                                      |                                            |                                   |
| Main aim(s) and object(s) of the A                                           |                                                 |                                            |                                   |
| Main aim(s) and object(s) of the A<br>Religious                              |                                                 |                                            |                                   |
| Main aim(s) and object(s) of the A<br>Religious<br>Submit                    |                                                 |                                            | •                                 |
| Main aim(s) and object(s) of the A<br>Religious                              |                                                 |                                            |                                   |
| * Main aim(s) and object(s) of the A<br>Religious<br>Submit                  |                                                 | ck hara ta Sava Da                         | ta l                              |

\*

After Click on Executive Committee Menu tab, the following screen will be displayed.

| क्रु एक सी आर ए<br><b>FCRA</b>                                            |                                                                        | OInstructions                                                                         |
|---------------------------------------------------------------------------|------------------------------------------------------------------------|---------------------------------------------------------------------------------------|
| FC-3 Association Details > Executive Comm                                 | iittee → EC Details & Others → Bank Details → Other Details →          | Upload Doc > Final Submit > Payment                                                   |
| Home / FC-3(Registration) / Executive Comr                                | Executive Committee                                                    |                                                                                       |
| DETAILS OF THE ALL FUN<br>*Name                                           | <pre>&lt; here to go to Executive Committee Form</pre>                 | PRESIDENT, VICE PRESIDENT, SECRETARY, TREASURER  * Occupation  • Occupation •Select • |
| * Designation in the AssociationSelect * office to believe                | * Relationship with other Member(s) of the Executive Counc             | cil / Governing body / Office bearers                                                 |
| Landline                                                                  | Kesidential Address     Er     exi     Mobile Number with Country Code | ample@abc.xyz                                                                         |
| Add Details of Key Functionary<br>Click to view list of Committee Members | Click he                                                               | re to Add details                                                                     |
|                                                                           | Web Site Content Managed by Ministry of Home Affairs, G                |                                                                                       |

After Click on Add button in previous Screen, the following screen will be displayed for Edit/Delete/Add Details Information of Executive Committee

| 'Name                     | 2                     |                                  |                                                                  | * Nam                                              | e of Father/S                                                 | ipouse                                                                                 | * Nationality<br>Select                                   |                              | •                            | * Occupation                                                |                  | Ŧ                                                     |  |
|---------------------------|-----------------------|----------------------------------|------------------------------------------------------------------|----------------------------------------------------|---------------------------------------------------------------|----------------------------------------------------------------------------------------|-----------------------------------------------------------|------------------------------|------------------------------|-------------------------------------------------------------|------------------|-------------------------------------------------------|--|
| Desig                     | nation i              | n the As                         | ssociation                                                       | * Relat                                            | ionship with                                                  | onship with other Member(s) of the Executive Council / Governing body / Office bearers |                                                           |                              |                              |                                                             |                  |                                                       |  |
| Sele                      | ect                   |                                  |                                                                  | Sele                                               | ect                                                           |                                                                                        |                                                           |                              |                              |                                                             |                  |                                                       |  |
| Office Address            |                       |                                  |                                                                  | *Residential Address                               |                                                               |                                                                                        | * Email Address                                           |                              |                              |                                                             |                  |                                                       |  |
|                           |                       |                                  |                                                                  |                                                    |                                                               |                                                                                        |                                                           | example@a                    | bc.xyz                       |                                                             |                  |                                                       |  |
| Landlir                   | ne                    |                                  |                                                                  |                                                    | * Mo                                                          | bile Number v                                                                          | with Country Code                                         |                              |                              |                                                             |                  |                                                       |  |
|                           |                       |                                  |                                                                  |                                                    |                                                               | -                                                                                      |                                                           |                              |                              |                                                             |                  |                                                       |  |
| lose li                   | ist                   | on ney r                         | uncuonary                                                        |                                                    |                                                               |                                                                                        |                                                           |                              |                              |                                                             |                  |                                                       |  |
| <u>Close li</u><br>Select | i <u>st</u><br>SI.No. | Name                             | Name of<br>Father/spouse                                         | Nationality                                        | Occupation                                                    | Designation<br>in the<br>Association                                                   | Relati<br>Me<br>Exe<br>Govern                             | Click                        | here                         | to sele                                                     | ct re            | cord                                                  |  |
| <u>Close li</u><br>Select | i <u>st</u><br>SI.No. | Name                             | Name of<br>Father/spouse                                         | Nationality                                        | Occupation                                                    | Designation<br>in the<br>Association                                                   | Relati<br>Mi<br>Exe<br>Govern                             | Click                        | here                         | e to sele                                                   | ct re            | cord                                                  |  |
| <u>Close li</u><br>Select | sl.No.                | Name                             | Name of<br>Father/spouse<br>MP Sharma                            | Nationality                                        | Occupation                                                    | Designation<br>in the<br>Association                                                   | Relati<br>Me<br>Exe<br>Govern<br>base                     | Click                        | here                         | e to sele                                                   | ot re            | cord<br>918978077332                                  |  |
| Close li<br>Select        | SI.No.                | Name<br>Mohan<br>deepak          | Name of<br>Father/spouse<br>MP Sharma<br>DP Sharma               | Nationality                                        | Occupation<br>Agriculturist<br>Agriculturist                  | Designation<br>in the<br>Association<br>Chaine<br>Registrar                            | Relati<br>Ma<br>Exe<br>Govern<br>be<br>Brother            | Click<br>Delhi<br>ABCD       | here<br>Delhi<br>Delhi       | e to sele<br>abc@gmail.com<br>abc@gmail.com                 | 011-<br>23011111 | ecord<br>918978077332<br>918978077332                 |  |
| Select                    | si.No.                | Name<br>Mohan<br>deepak<br>rahul | Name of<br>Father/spouse<br>MP Sharma<br>DP Sharma<br>R S Sharma | Nationality<br>India<br>India<br>United<br>Kingdom | Occupation<br>Agriculturist<br>Agriculturist<br>Agriculturist | Designation<br>in the<br>Association<br>Chaine<br>Registrar<br>Registrar               | Relati<br>Mi<br>Exe<br>Govern<br>be<br>Brother<br>Brother | Click<br>Delhi<br>ABCD<br>UK | here<br>Delhi<br>Delhi<br>UK | e to sele<br>abc@gmail.com<br>abc@gmail.com<br>UK@gmail.com | ot re            | ecord<br>918978077332<br>918978077332<br>918978077332 |  |
| Close li<br>Select        | I<br>SI.No.           | Name<br>Mohan<br>deepak<br>rahul | Name of<br>Father/spouse<br>MP Sharma<br>DP Sharma<br>R S Sharma | Nationality<br>India<br>India<br>United<br>Kingdom | Occupation<br>Agriculturist<br>Agriculturist<br>Agriculturist | Designation<br>in the<br>Association<br>Chaine<br>Registrar<br>Registrar               | Relati<br>Mi<br>Exe<br>Govern<br>Brother<br>Brother       | Click<br>Delhi<br>ABCD<br>UK | here<br>Delhi<br>Delhi<br>UK | e to sele<br>abc@gmail.com<br>abc@gmail.com<br>UK@gmail.com | ot re            | ecord<br>918978077332<br>918978077332<br>918978077332 |  |
| Select                    | SI.No.                | Name<br>Mohan<br>deepak<br>rahul | Name of<br>Father/spouse<br>MP Sharma<br>DP Sharma<br>R S Sharma | Nationality<br>India<br>India<br>United<br>Kingdom | Occupation<br>Agriculturist<br>Agriculturist<br>Agriculturist | Designation<br>in the<br>Association<br>Chaine<br>Registrar<br>Registrar               | Brother<br>Brother                                        | Click<br>Delhi<br>ABCD<br>UK | here<br>Delhi<br>Delhi<br>UK | e to sele<br>abc@gmail.com<br>abc@gmail.com<br>UK@gmail.com | ot re            | cord<br>918978077332<br>918978077332<br>918978077332  |  |

Select the record whom you want to add further foreigner details. After selecting the checkbox for that record. Click on Add/View button.

| Name                                               | Name of Father/Spouse          | * Nationality                      | * Occupat                 | <b>v</b>                        |                     |
|----------------------------------------------------|--------------------------------|------------------------------------|---------------------------|---------------------------------|---------------------|
| Designation in the Association *                   | Relationship with other Member | s) of the Executive Council / Gove | rning body / Office beare | ers                             |                     |
| Select 🔻                                           | Select                         |                                    |                           | •                               |                     |
| Office Address                                     | * Residential Address          | * Email Addr                       | ess                       |                                 |                     |
| andline                                            | * Mobile Number                | If executive then separate         | committee<br>ely need to  | member is for<br>add details fi | oreigner<br>rom her |
| Update Details of Key Functionary Close            |                                |                                    |                           | < >                             |                     |
| Select SI.No. Name Name of Nation<br>Father/spouse | nality Occupation Desi         | Gove Click                         | here to sel               | ect record                      |                     |
| 1 Mohan MP Sharma Ind                              | lia                            |                                    |                           |                                 |                     |
|                                                    | Agriculturist Registrar E      | Brother ABCD                       | Delhi abc@gmail.c         | om 918978077332                 |                     |
| 2 deepak DP Sharee                                 |                                |                                    |                           |                                 |                     |

The following screen will pop up before you, in which you have to add related foreigner details.

| एक सं         | ी आर ए                                                                                    |                                            |          |
|---------------|-------------------------------------------------------------------------------------------|--------------------------------------------|----------|
| <u> </u>      | Foreigner Details                                                                         | ×                                          | Log out  |
| FC-3 As:      | If any of the above is a foreigner(including PIO/OCI card holder), detail thereof<br>Name | Name of Father/Spouse                      |          |
| Home / FC-    | rahul                                                                                     | R S Sharma                                 |          |
|               | * Date of Birth                                                                           | * Place of Birth                           |          |
|               | DD/MM/YYYY                                                                                |                                            |          |
| DETAIL        | * Passport number                                                                         | * Permanent address in the foreign country | URER     |
| *Name         | * Whether a person of Indian origin                                                       | * PIO/OCI Card Number if any               |          |
|               | Yes 💿 No 💿                                                                                |                                            | <b>T</b> |
| *Desig        | * If resident in India                                                                    | * Date from which residing in India        |          |
| Sele          | Yes 💿 No 💿                                                                                |                                            | <b>v</b> |
| * Office      | Add Close                                                                                 |                                            |          |
|               |                                                                                           |                                            |          |
| Landlin       |                                                                                           |                                            |          |
|               |                                                                                           |                                            |          |
| Add D         | Details o Close                                                                           | 4                                          |          |
| Click have to |                                                                                           |                                            |          |
| Click here to | Add Foreigner                                                                             |                                            |          |
| De            | tails                                                                                     |                                            |          |
|               |                                                                                           |                                            |          |
|               |                                                                                           |                                            |          |
|               | Ucagneo, Developeu and Hoated by                                                          |                                            |          |

This screen will pop up when you want to edit/view the foreigner record.

| FC-3 As:<br>Home / FC-                | If any of the above is a foreigner(i<br>Name<br>Rahul                                                                                                | ncluding PIO/OCI card holder), deta                                   | il thereof<br>Name of Fa<br>Mahajan       | ather/Spouse                           |                       |                        |      |
|---------------------------------------|----------------------------------------------------------------------------------------------------|-----------------------------------------------------------------------|-------------------------------------------|----------------------------------------|-----------------------|------------------------|------|
| DETAIL                                | * Date of Birth DD/MM/YYYY  * Passport number                                                                                                    |                                                                       | * Place of E                              | Birth<br>nt address in the foreig      | n country             |                        | URER |
| * Name<br>* Desig<br>Sele<br>* Office | <ul> <li>Whether a person of Indian of Yes</li> <li>No</li> <li>If resident in India</li> <li>Yes</li> <li>No</li> <li>Add</li> <li>Close</li> </ul> | Click here t<br>Re                                                    | * PIO/OCI C<br>to Edit/De<br>ecord        | Card Number if any                     | 3                     |                        |      |
| Landlin<br>Add I<br><u>Click to</u>   | Close list<br>Select serial Name<br>274020<br>Edit Delete                                                                                            | or Date of Birth Pass<br>pouse Birth Place N<br>11/11/1984 DELHI GBG0 | port Permanent<br>Address<br>01111 Canada | Whether a person<br>Indian origin<br>N | PIO/OCI Card<br>Numbe | India Residing<br>Date | •    |

Web Site Content Managed by Ministry of Home Affairs, GOI Designed, Developed and Hosted by National Informatics Centre (NIC)

## 2.1 .5 FCRA Registration-EC details and other

## After Click on EC Details & Others menu tab , the following screen will be displayed

| एक सी आर ए<br>FCRA                                                                                                    | Oinstructions     AChange Password     ALog out       etails & Others > Bank Details > Other Details > Unload Doc > Final Submit > Payment                                                                                                    |
|----------------------------------------------------------------------------------------------------|----------------------------------------------------------------------------------------------------|
| Home / FC-3(Registration) / EC Details And Others                                                                                                    | EC Details And Others                                                                                                    |
| <ul> <li>WHETHER ANY CURRENT KEY FUNCTIONARY OF</li> <li>* (a) been convicted by any court of law</li> <li>Yes  No</li> <li>* (c) been found guilty of diversion or mis-utilisation of Association or any other Association in the past</li> <li>Yes  No</li> <li>* (e) is a current key functionary of any other</li> <li>Yes  No</li> </ul> | THE<br>TION HAS, IN THE DISCHARGE OF HIS/HER OFFICIAL FUNCTIONS OR PRIVATE CONDUCT<br>*(b) Under prosecution for any offence pending against him/her<br>• Yes • No<br>*(d) has been prohibited from accepting foregin contribution<br>• Yes • No<br>Click here to go to EC detail<br>and others |
| * Note : If any of the replies to (a) to (f) above is "yes"                                                                                                    | ", then full details of the case must be given                                                                                                    |
| *(a) is a branch / unit association of a foreign based<br>Yes  No<br>If so, name , address of the organisation and registra                                                                                                    | d organisation or another assocation already registered or granted prior permission under Act.<br>ation number / Prior Permission number and date                                                                                                    |
| *Name                                                                                                    | *Address of the organization                                                                                                    |

Ŧ

## 2.1 .5 FCRA Registration-EC details and other

|       | If so, name , address of the organisation and registration number / Prior Permission number and date     |                                                                                      |  |
|-------|----------------------------------------------------------------------------------------------------|--------------------------------------------------------------------------------------|--|
|       | *Name                                                                                                    | *Address of the organization                                                         |  |
|       |                                                                                                    |                                                                                      |  |
|       | *Registration / Prior Permission Number                                                                  | *Date                                                                                |  |
|       |                                                                                                    | DD/MM/YYYY                                                                           |  |
|       | * (b) attract section 10 of the Act and if so, details of the order passed by the                        | Central Government under section 11(3) of the Act                                    |  |
|       | Yes  No                                                                                                  |                                                                                      |  |
|       | * Number                                                                                                 | *Date                                                                                |  |
|       |                                                                                                    | DD/MM/YYYY                                                                           |  |
|       | * (c) has been directed in terms of section 9 (d) of the Act to seek prior permis<br>order<br>② Yes ④ No | ssion by the Central Govenment .If so, the number and date of the relavant           |  |
|       | *Number                                                                                                  | * Date                                                                               |  |
|       |                                                                                                    | DD/MM/YYYY                                                                           |  |
| Click | here to Save Data                                                                                        | ribution ( Regulation ) Act 1976 ( 49 of 1976  ) / Foreign Contribution (Regulation) |  |
|       |                                                                                                    |                                                                                      |  |
|       | Save Data                                                                                                | 4 <b>&gt;</b>                                                                        |  |

Web Site Content Managed by Ministry of Home Affairs, GOI Designed, Developed and Hosted by National Informatics Centre ( NIC )

## 2.1 .6 FCRA Registration-Bank Details

After Click on Bank details menu tab , the following screen will be displayed

| र्षे एफ सी आर ए<br>FCRA          |                                       |                                          | OInstructions                    |   |
|----------------------------------|---------------------------------------|------------------------------------------|----------------------------------|---|
| FC-3 Association Details > Exe   | ecutive Committee > EC Details & Othe | ers > Bank Details > Other Details > Upl | oad Doc → Final Submit → Payment |   |
| Home / FC-3(Registration) / Bank | Details                               |                                          |                                  |   |
| DETAILS OF DESIGNATED            | FC BANK ACCOUNT FOR RECEIPT           | Bank Details                             | Click here to Bank details       | 5 |
| *Bank Name                       | * IFSC Code                           | * Account No                             | * Address                        |   |
| Select                           | Ŧ                                     |                                          |                                  |   |
| *Town/City                       | * State                               | * District                               | * Pin Code                       |   |
| Save Data                        | Select                                | •Select                                  |                                  |   |
|                                  | Clic                                  | < here to Save Dat                       | a                                |   |

Web Site Content Managed by Ministry of Home Affairs, GOI Designed, Developed and Hosted by National Informatics Centre ( NIC )

## 2.1 .7 FCRA Registration-Other Details

## After Click on Other details menu tab , the following screen will be displayed

| FC-3 Association Details > Executive Committee > EC Details & Others > Bank Details > Other Details > Upload Doc > Final Submit > Payment                                                  |
|----------------------------------------------------------------------------------------------------|
| Home / FC-3(Registration) / Other Details                                                                                                    |
|                                                                                                    |
| Other Details                                                                                                    |
| WHETHER THE ASSOCIATION                                                                                                    |
| * Was granted prior permission to receive foreign contribution under the Foreign Contribution<br>(Regulation) Act 2010 (42 of 2010) in the past                                            |
| ○ Yes ● No                                                                                                    |
| WHETHER THE ASSOCIATION Click here to Other Details                                                                                                    |
| * The Association has received foreign contributi                                                                                                    |
| Ves      No                                                                                                    |
|                                                                                                    |
| WHETHER THE ASSOCIATION                                                                                                    |
| * The Association had applied for registration under the Foreign contribution (Regulation) Act, 1976(49 of 1976) / Foreign Contribution (Regulation) Act 2010 (42 of 2010) in the past     |
| Yes      No                                                                                                    |
| * The Association had applied for prior permission under the Foreign contribution (Regulation) Act, 1976(49 of 1976) / Foreign Contribution (Regulation) Act 2010 (42 of 2010) in the past |
| Yes      No                                                                                                    |
| WHETHER THE ASSOCIATION HAS CLOSE LINKS WITH ANY OTHER ASSOCIATION(S), OR ITS UNIT(S) OR BRANCHES, WHICH HAS BEEN,                                                                         |
| * Refused registration/ prior permission/ renewal under the Foreign Contribution (Regulation) Act, 1976 (49 of 1946)/ Foreign Contribution (Regulation) Act 2010 (42 of 2010)              |
| Ses No                                                                                                    |
|                                                                                                    |

#### 2.1.7 FCRA Registration-Other Details

| WHETHER THE ASSOCIA | TION |
|---------------------|------|
|---------------------|------|

\* The Association has received foreign contribution without prior permission under the Foreign Contribution (Regulation) Act, 1976(49 of 1976) / Foreign Contribution (Regulation) Act 2010 (42 of 2010) in the past

Yes No

#### WHETHER THE ASSOCIATION

\* The Association had applied for registration under the Foreign contribution (Regulation) Act, 1976(49 of 1976) / Foreign Contribution (Regulation) Act 2010 (42 of 2010) in the past

Yes No

\* The Association had applied for prior permission under the Foreign contribution (Regulation) Act, 1976(49 of 1976) / Foreign Contribution (Regulation) Act 2010 (42 of 2010) in the past

Yes No

#### WHETHER THE ASSOCIATION HAS CLOSE LINKS WITH ANY OTHER ASSOCIATION(S), OR ITS UNIT(S) OR BRANCHES, WHICH HAS BEEN,

\* Refused registration/ prior permission/ renewal under the Foreign Contribution (Regulation) Act, 1976 (49 of 1946)/ Foreign Contribution (Regulation) Act 2010 (42 of 2010)

Yes No

\* Prohibited from accepting foreign contribution

Yes No

\* Suspended or whose registration has been cancelled

Yes No

**Save Details** 

## **Click here to Save Details**

Web Site Content Managed by Ministry of Home Affairs, GOI Designed, Developed and Hosted by National Informatics Centre ( NIC

#### 2.1 .7 FCRA Registration-Upload Documents

#### After Click on Upload Documents menu tab, the following screen will be displayed

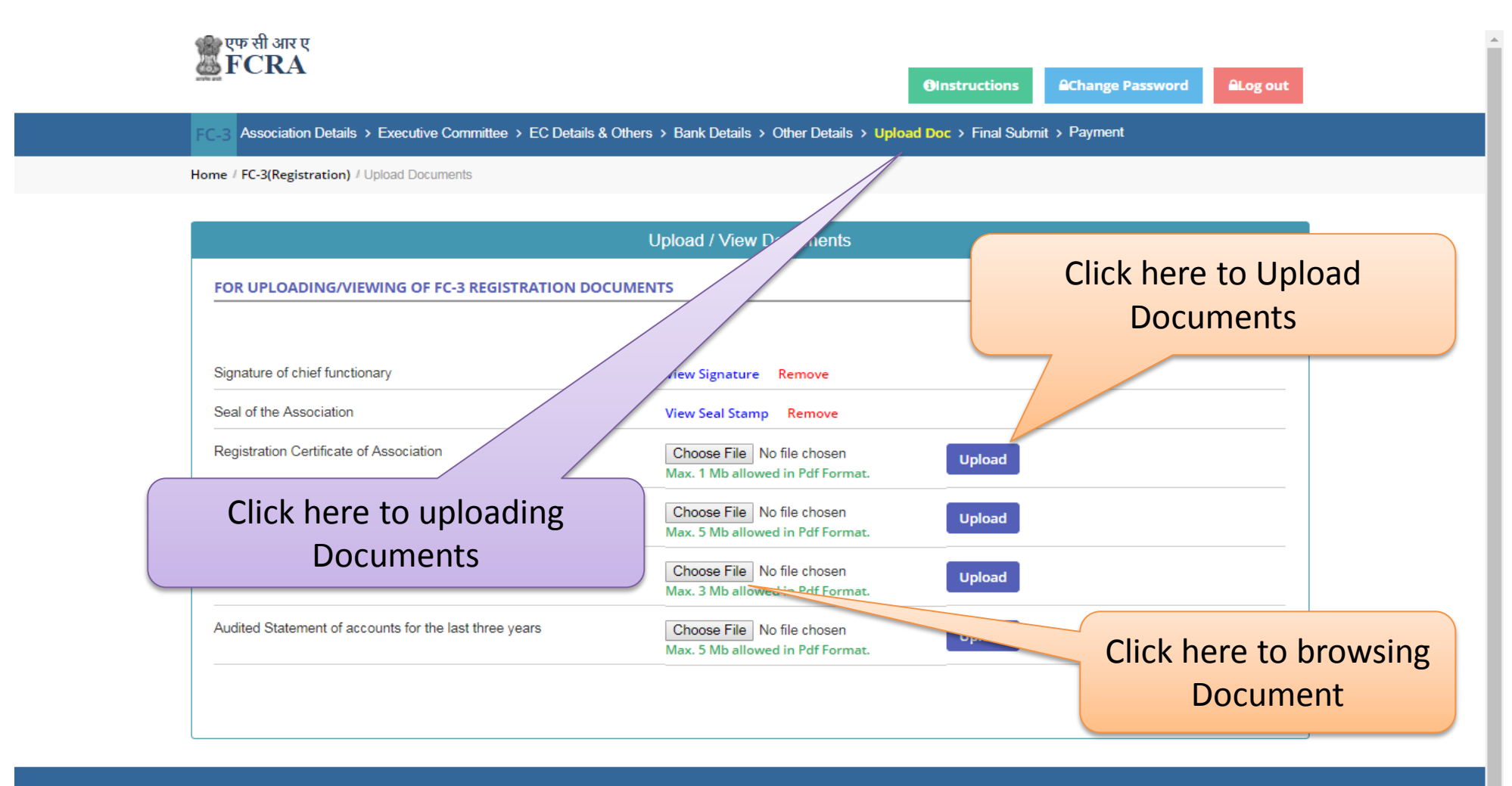

Web Site Content Managed by Ministry of Home Affairs, GOI Designed, Developed and Hosted by National Informatics Centre ( NIC )

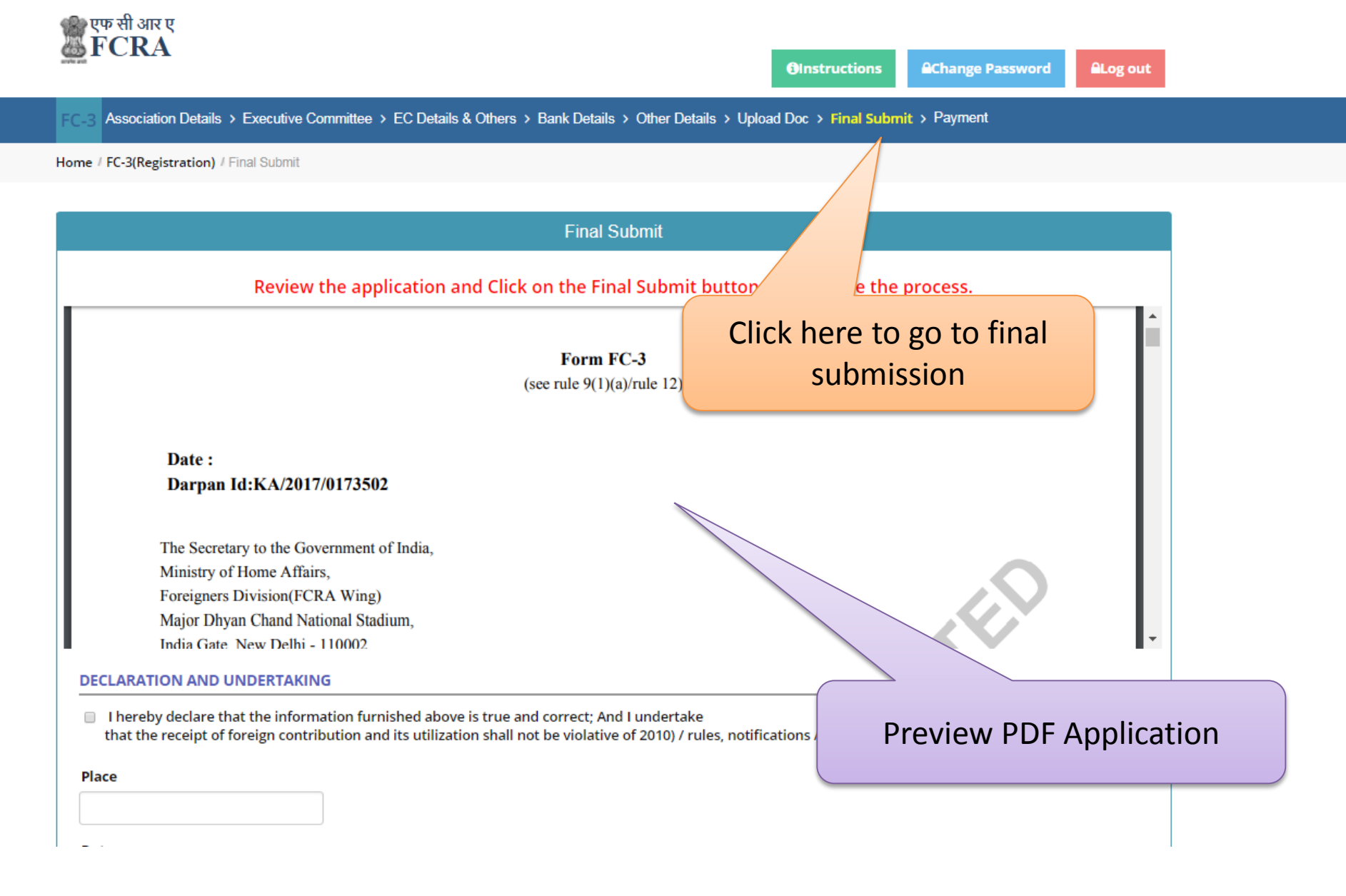

|                                                                                                    | Form FC-3                                              |                                                    |
|----------------------------------------------------------------------------------------------------|--------------------------------------------------------|----------------------------------------------------|
|                                                                                                    | (see rule 9(1)(a)/rule 12)                             |                                                    |
|                                                                                                    |                                                        |                                                    |
| Deter                                                                                                    |                                                        |                                                    |
| Date :                                                                                                    |                                                        |                                                    |
| Darpan 10:KA/2017/0175502                                                                                                    |                                                        |                                                    |
| The Secretary to the Government of India.                                                                                                    |                                                        |                                                    |
| Ministry of Home Affairs,                                                                                                    |                                                        |                                                    |
| Foreigners Division(FCRA Wing)                                                                                                    |                                                        |                                                    |
| Major Dhyan Chand National Stadium,                                                                                                    |                                                        |                                                    |
| India Gate New Delhi - 110002                                                                                                    |                                                        |                                                    |
| CLARATION AND UNDERTAKING                                                                                                    |                                                        |                                                    |
|                                                                                                    |                                                        |                                                    |
| I hereby declare that the information furnished above in that the receipt over the table of the receipt over the table of the table of the table of the table of the table of the table of the table of the table of the table of table of ta | is true and correct; And I undertake                   | os / orders issued there under from time to time   |
|                                                                                                    | in shall hot be violative of 2010/ Tules, notification | is / orders issued there drider from time to time, |
| ace                                                                                                    | Selec                                                  | t Check box and enter                              |
|                                                                                                    |                                                        | as in down touthou                                 |
|                                                                                                    | ( pia                                                  | ice in down textbox                                |
| ate                                                                                                    |                                                        |                                                    |
| 7/02/2018                                                                                                    |                                                        |                                                    |
|                                                                                                    |                                                        |                                                    |
|                                                                                                    |                                                        |                                                    |
| Note:- Modifications are not allowed arres                                                                                                    | Click here to final su                                 | bmission                                           |

\*

Designed, Developed and Hosted by National Informatics Centre ( NIC )

## Note:- After Final Submit, you can not modify application details

|                                                                                                    | एक सी आर ए<br>ECD A                                                                                                    |                                                                                                    |                            |  |
|----------------------------------------------------------------------------------------------------|----------------------------------------------------------------------------------------------------|----------------------------------------------------------------------------------------------------|----------------------------|--|
| <u>.</u>                                                                                                    | PICKA                                                                                                    | Your Application has submitted to Ministry of Home Affairs. Please note down your MHA $^{\times}$ File Number- 8600012018 for your application status tracking.                                                                                                    | AChange Password ALog out  |  |
| FC                                                                                                    | C-3 Association Details > Executive Co                                                                                                    | Your Application will not be consider for processing without payment.                                                                                                    | t ≻ Payment                |  |
| Hor                                                                                                    | me / FC-3(Registration) / Final Submit                                                                                                    | ок                                                                                                    |                            |  |
|                                                                                                    |                                                                                                    | Final Submit                                                                                                    |                            |  |
|                                                                                                    | DECLARATION AND UNDERTAKING                                                                                                    | 3                                                                                                    |                            |  |
|                                                                                                    | <ul> <li>I hereby declare that the informativat the receipt of foreign contrib</li> <li>Place</li> <li>DELHI</li> </ul>                                              | tion furnished above is true and correct; And l undertake<br>ution and its utilization shall not be violative of 2010) / rules, notifications / orders issuec                                                                                                    | d there                    |  |
|                                                                                                    | Date                                                                                                    |                                                                                                    |                            |  |
|                                                                                                    | 19/02/2018         Final Submit       Print Application         Your Application has submitted t         status tracking.         Your Application will not be const | Make Online Payment<br>o Ministry of Home Affairs. Please note down your MHA File Number:- 860001<br>ider for processing without payment.                                                                                                    | 12018 for your application |  |
| Web Site Content Managed by Ministry of Home Atfairs, GOI<br>Designed, Developed and Hosted by National Informatics Centre ( NIC ) |                                                                                                    |                                                                                                    |                            |  |
|                                                                                                    | DELHI Date 19/02/2018 Final Submit Print Application Your Application has submitted t status tracking. Your Application will not be cons                             | Make Online Payment<br>o Ministry of Home Affairs. Please note down your MHA File Number:- 860001<br>ider for processing without payment.<br>Web Sile Content Managed by Ministry of Home Atlante, GO1<br>Designed, Developed and Hoeled by Maintan Informatice Centre ( NIC ) | 12018 for your application |  |

Note:- After Final Submit, you can not modify application details

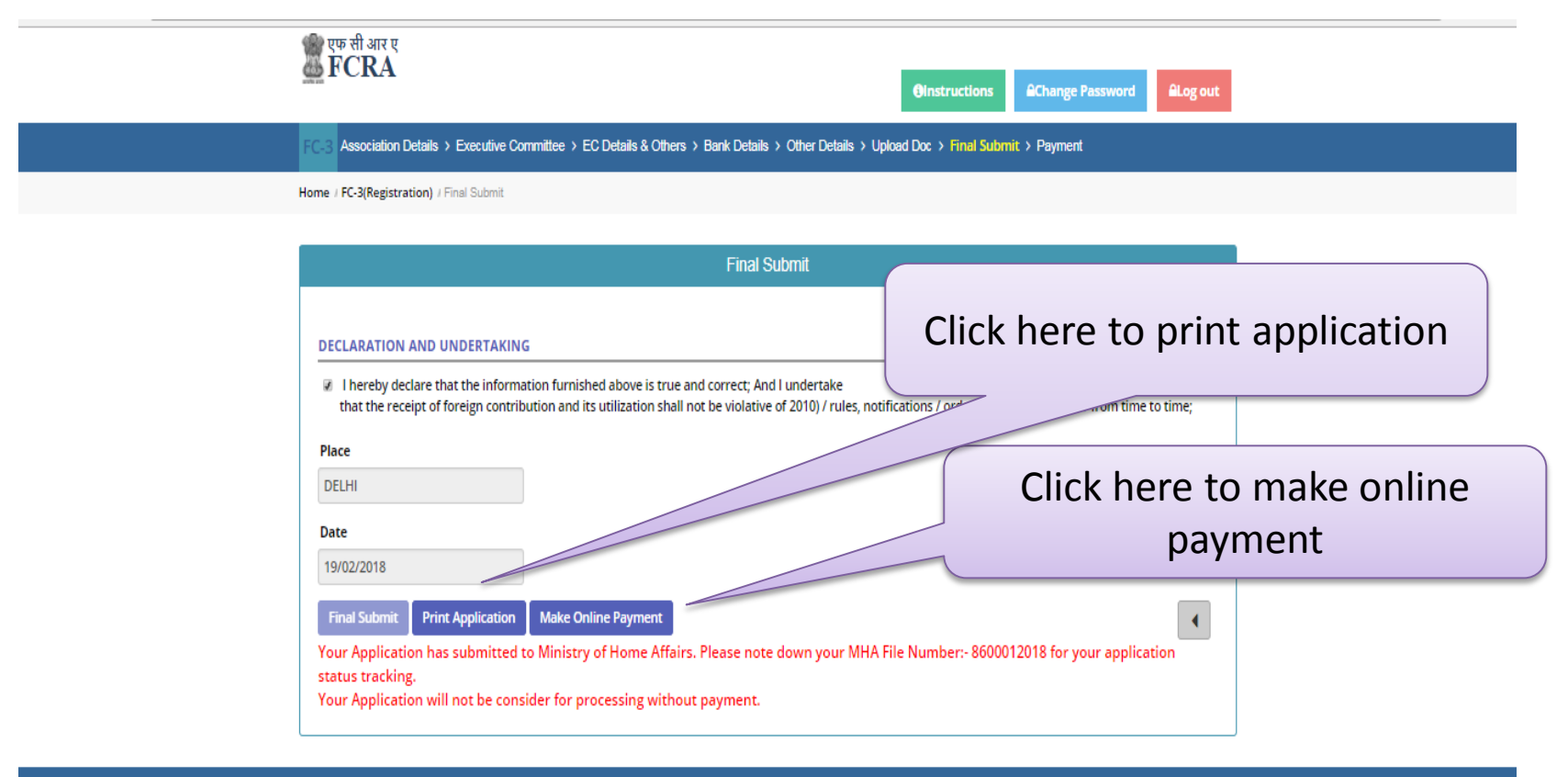

Web Site Content Managed by Ministry of Home Atfairs, GOI Designed, Developed and Hosted by National Informatics Centre (NIC)

#### 2.1 .8 FCRA Registration - online payment

After clicking on **Make Online Payment** button in previous screen , the following screen will be displayed.

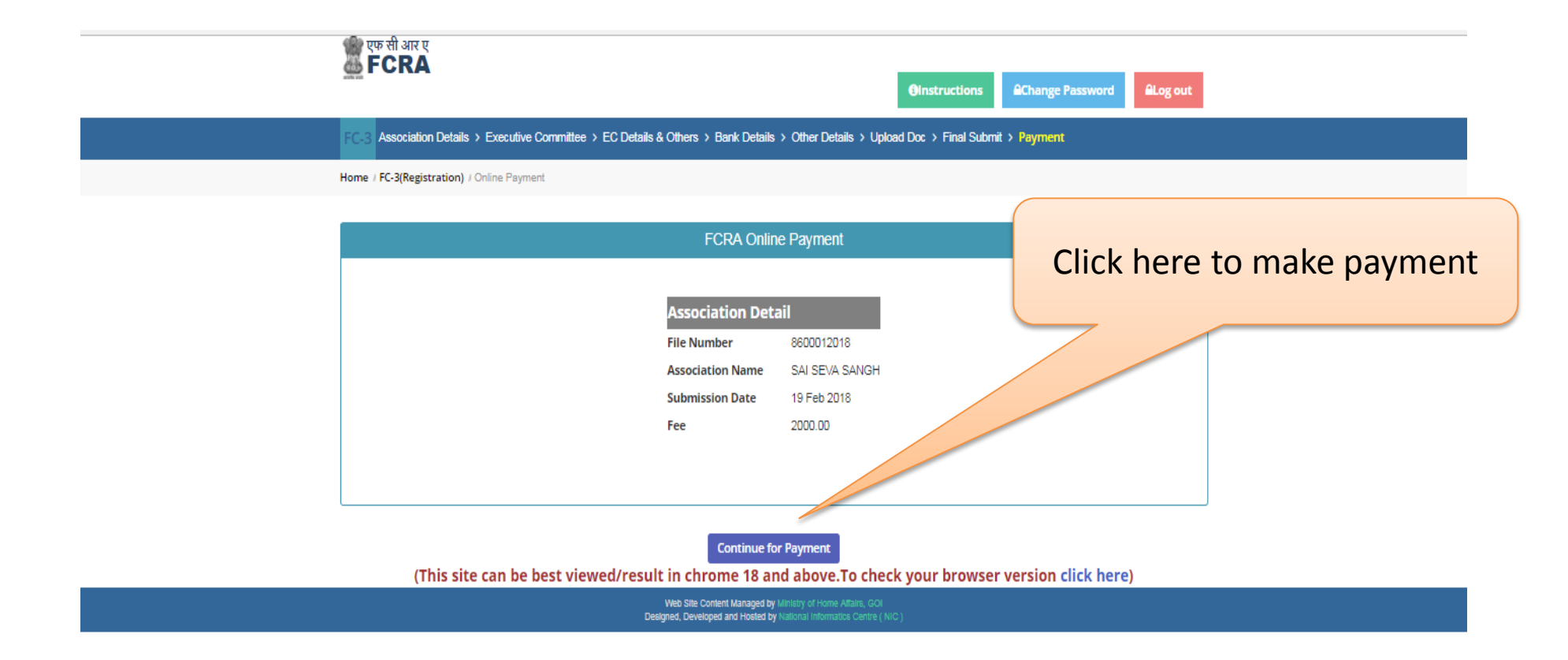

#### 2.1 .8 FCRA Registration-Payment

After Click on **Continue for Payment** button in previous screen , the following screen will be pop up on the screen

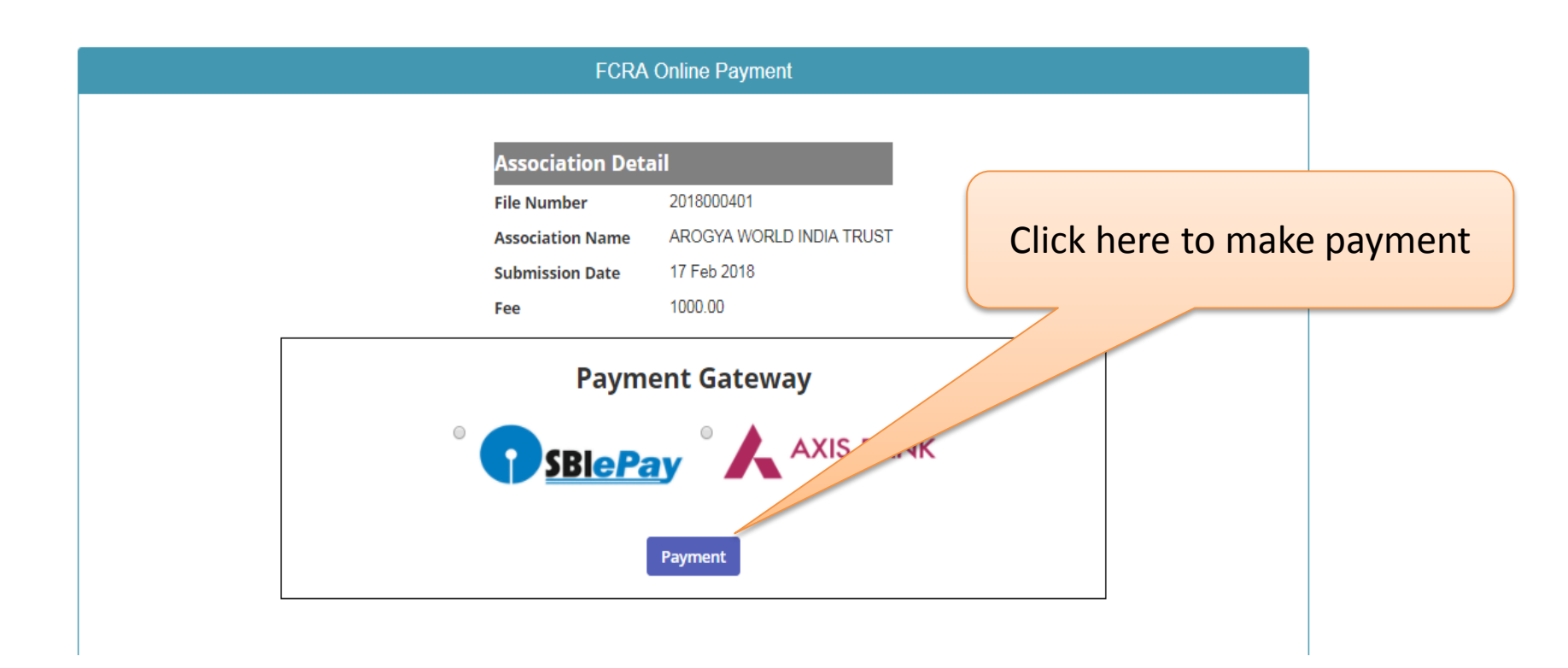

#### Note:

Please configure your web browser to allow popup window

#### 2.1 .9 FCRA Registration- Logout

You can logout anytime, just by clicking the logout button.

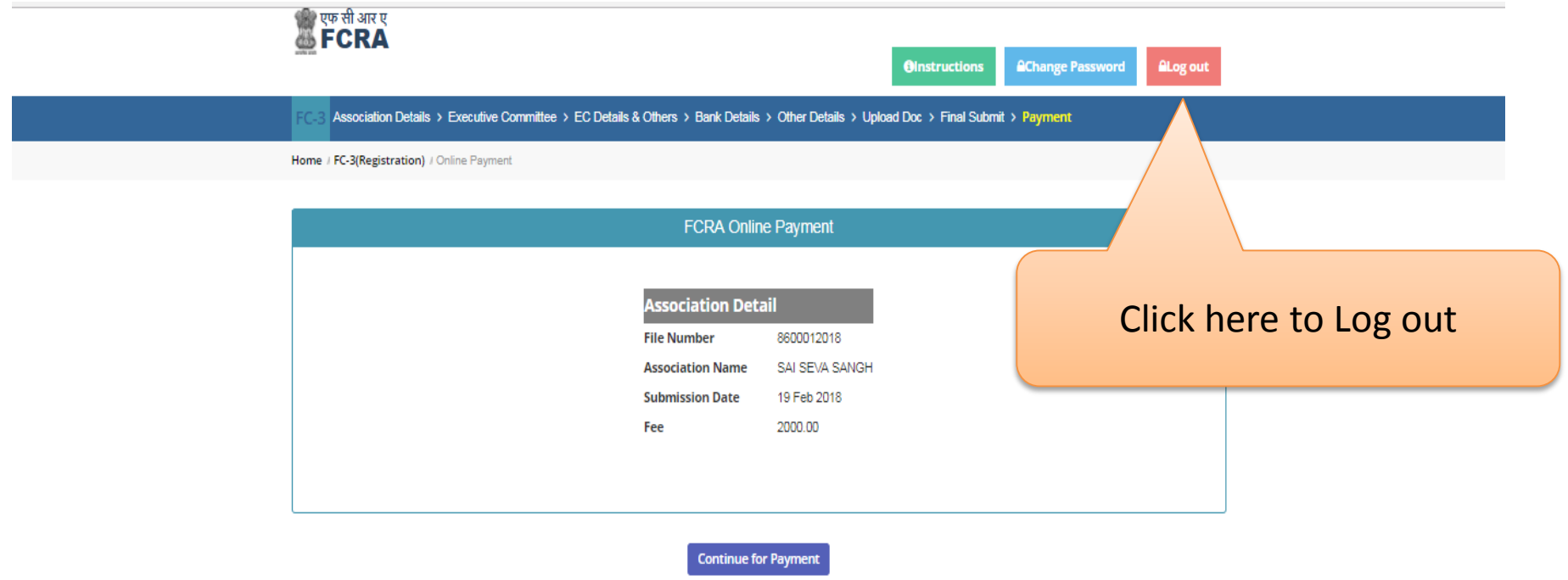

(This site can be best viewed/result in chrome 18 and above.To check your browser version click here)

Web Site Content Managed by Ministry of Home Affairs, GOI Designed, Developed and Hosted by National informatics Centre ( NIC )